# 決算書の作成について

# 1. 決算書の出力

▶ 会計部門を選んで"決算書"のボタンを押します。 法人全体の決算書を作成したい場合は、この例のように"合計"を選びます。

| 初期設定メニュー メインメニュー  補助作業メニュー               |          |           |                          |  |  |  |
|------------------------------------------|----------|-----------|--------------------------|--|--|--|
| データバスタ[2013compley]                      |          |           |                          |  |  |  |
|                                          | 会計の登録&変更 | 振替仕訳入力    | <u> </u> 閉じる( <u>c</u> ) |  |  |  |
| _ 鄙判№ 区分名                                | 入力=1 🔨   | 現金·預金入力   |                          |  |  |  |
| ▶ 0 合計<br>1 OO公益事業                       | 1        | 総勘定元帳     | バックアップコピー                |  |  |  |
| 2     △△公益事業       3     公益事業計           | 1        | 資金収支元帳    | \出进191=1/25              |  |  |  |
|                                          | 1        | 試 算 表     |                          |  |  |  |
| 5         収益事素計           6         法人会計 | 1        |           |                          |  |  |  |
|                                          |          | / 1// 1// | []                       |  |  |  |
|                                          |          | 決 算 書     |                          |  |  |  |
|                                          |          |           |                          |  |  |  |
|                                          | ~        |           | リモートメンテナンス               |  |  |  |
|                                          |          |           |                          |  |  |  |
|                                          |          |           |                          |  |  |  |

合計や部門計などの部門を選ぶと、次のような画面がでます。
 合計部門に集計される部門が赤色で示されます。

| 2                          | 🖁 heig     | u                                                |         |      |        | -     |       | x |
|----------------------------|------------|--------------------------------------------------|---------|------|--------|-------|-------|---|
|                            |            |                                                  |         |      |        |       |       |   |
| 合計の名称         合計         実 |            |                                                  |         |      |        |       | 行     |   |
|                            | 【集計<br>【非計 | 計対象】 集計したい部門に「1」をいれます。<br>表示】 集計対象のうち、非表示にしたい部門は | 「1」を入れる |      |        |       |       | _ |
|                            | 赤く、        | ? ークされた部門が集計されます。<br>場合は1をとってエンターキーを押してください。     |         |      |        | ×     | キャンセル |   |
| L                          | 21.3       | 2010012CJCT>> 1 5110C/2CC0.                      |         |      |        |       |       |   |
|                            | code       | Bumonmei                                         | 入力区分=1  | 部門区分 | 集計対象=1 | 非表示=1 |       | ^ |
| Þ                          | 0          | 合 計                                              |         | 0    | 1      |       |       |   |
|                            | 1          | ○○公益事業                                           | 1       | 2    | 1      |       |       |   |
|                            | 2          | △△公益事業                                           | 1       | 2    | 1      |       |       |   |
| Γ                          | 3          |                                                  |         | 1    | 1      |       |       |   |
|                            | 4          | □□収益事業                                           | 1       | 2    | 1      |       |       |   |
|                            | 5          | 収益事業計                                            |         | 1    | 1      |       |       |   |
|                            | 6          | 法人会計                                             | 1       | 1    | 1      |       |       | ≡ |
| Г                          |            |                                                  |         |      |        |       |       |   |
|                            |            |                                                  |         |      |        |       |       |   |

## 2. 集計期間を指定する画面です。

- ▶ 集計期間は、会計期首(自)から会計期末(至)を指定してください。
- その他、決算整理伝票や未決済伝票(実際にはこの時点では無い)は何れも含めるを 選択します。
- ▶ 内部取引消去をする場合は、内部取引仕訳を"除く"を選択します。

| 🚔 集計期間                                                                                                    | -          |          | x |
|----------------------------------------------------------------------------------------------------|------------|----------|---|
| <mark>会計期首 2013/04/01</mark><br>集計期間<br>自 2013 ♀ <sub>年</sub> 4 ♀ <sub>月</sub> 1 ♀ <sub>日</sub><br>至 2014 ♀ <sub>年</sub> 3 ♀ <sub>月</sub> <sup>31</sup> ♀ <sub>日</sub> | 実<br>× + ヤ | 行<br>ノセル |   |
| 整理伝票の扱い<br>● 含める<br>● 整理伝票は除く<br>● 整理伝票は除く<br>● 未決済伝票は除く<br>● 未決済伝票は除く<br>● 素洗済伝票は除く                                                                                   |            |          |   |

▶ 次のような決算書の画面になります。

| O円科目の表示<br>2013/04/01 ~ 2014/03/31 C する<br>© しない | 決算書脚        | 注印刷         | 財産目録      | Iウŧ |  |  |  |  |  |
|--------------------------------------------------|-------------|-------------|-----------|-----|--|--|--|--|--|
|                                                  |             |             |           |     |  |  |  |  |  |
| code 科目名                                         | 当年度         | 前残高         | 増減        |     |  |  |  |  |  |
| ▶ 10000 I 資 産 の 部                                |             |             |           |     |  |  |  |  |  |
| 11000 1. 流動資産                                    |             |             |           |     |  |  |  |  |  |
| 11010 現金預金                                       | 8,486,600   | 4,800,000   | 3,686,600 |     |  |  |  |  |  |
| 11030 預金1                                        | 6,887,300   | 2,100,000   | 4,787,300 |     |  |  |  |  |  |
| 11040 預金2                                        | 578,000     | 1,200,000   | -622,000  |     |  |  |  |  |  |
| 11050 預金3                                        | 1,021,300   | 1,500,000   | -478,700  |     |  |  |  |  |  |
| 11210 流動資産合計                                     | 8,486,600   | 4,800,000   | 3,686,600 |     |  |  |  |  |  |
| 11220                                            |             |             |           |     |  |  |  |  |  |
| 12000 2. 固定資産                                    |             |             |           |     |  |  |  |  |  |
| 12100 (1) 基本財産                                   |             |             |           |     |  |  |  |  |  |
| 12200 土地                                         | 100,000,000 | 100,000,000 |           |     |  |  |  |  |  |
| 12300 建物                                         | 52,000,000  | 50,000,000  | 2,000,000 |     |  |  |  |  |  |
| 12600 基本財産合計                                     | 152,000,000 | 150,000,000 | 2,000,000 |     |  |  |  |  |  |
| 13000 (2) 特定資産                                   |             |             |           |     |  |  |  |  |  |
| 15000 (3) その他の固定資産                               |             |             |           |     |  |  |  |  |  |
| 15030    車輌運搬具                                   | 5,000,000   | 5,000,000   |           |     |  |  |  |  |  |
| ■15150 その他の固定資産合計                                | 5,000,000   | 5,000,000   |           |     |  |  |  |  |  |
| 15160 固定資産合計                                     | 157,000,000 | 155,000,000 | 2,000,000 |     |  |  |  |  |  |
| 19000 資産の部合計                                     | 165,486,600 | 159,800,000 | 5,686,600 |     |  |  |  |  |  |

# 3. 決算書の印刷

▶ 試算表の画面で"印刷"ボタンを押します。おもな機能は下記の通りです。

| 🏥 決算書の印刷                                                                                                    |                                                                                                    |                                                                                                    |                   | -                                                       |                                 | x |
|----------------------------------------------------------------------------------------------------|----------------------------------------------------------------------------------------------------|----------------------------------------------------------------------------------------------------|-------------------|---------------------------------------------------------|---------------------------------|---|
| <ul> <li>○ 貸借対照表</li> <li>○ 正味財産増減計算書</li> <li>○ 正味財産増減計算書(予算差異)</li> <li>○ 資金収支計算書</li> <li>法人名の表示</li> <li>○ する ○ しない</li> <li>部門名の表示</li> <li>○ する ○ しない</li> <li>打出し日の表示</li> <li>○ する ○ しない</li> </ul> | 0円の科目<br>○ 印刷する<br>○ 印刷しない<br>大科目の0円<br>○ 印刷する<br>○ 印刷しない<br>0円表示<br>○ する<br>○ しない<br>ページ酸の印刷<br>○ する ○ しない<br>開始ページ番号<br>1 | 印刷範囲<br>© すべての科目<br>© 小科目は表示しない<br>© 準大科目以上を表示<br>© 大科目以上を表示<br>7<br>7<br>7<br>7<br>7<br>7<br>7<br>7<br>7<br>7<br>7<br>7<br>7 | E<br>補助科E<br>摘要名で | 口 刷<br>口 刷<br>日 刷<br>日 刷<br>可 刷<br>の金額<br>り<br>の金額<br>り | A<br>日<br>章集計<br>C<br>集計<br>(C) |   |

| 書類の選択    | <ul> <li>・貸借対照表</li> <li>・正味財産増減計算書</li> <li>・正味財産増減計算書(予算差異)</li> <li>・資金収支計算書</li> </ul>                                                                                                    |
|----------|----------------------------------------------------------------------------------------------------|
| 帳票への印刷事項 | 法人名の表示<br>○ する ○ しない<br>部門名の表示<br>○ する ○ しない                                                                                                    |
| 印刷時の日時   | 打出し日の表示<br>◎ する ○ しない                                                                                                    |
| 0 円科目の印刷 | <ul> <li>O円の科目</li> <li>印刷する</li> <li>・印刷しない</li> <li>・ 印刷する</li> <li>・ 印刷する</li> <li>・ 印刷しない</li> <li>・ 印刷しない</li> <li>通常は印刷しないので、"印刷しない"を選択しますが、0 円科目を印<br/>刷しない場合でも "印刷する"を選ぶと大科目は印刷されます。</li> </ul> |
| 0円の表示    | 通常は、"する"を選択してください。                                                                                                    |
| 大科目の網掛け  | "する"を選択すると、大科目がわかりやすくなります。                                                                                                    |
| 科目の印刷範囲  | 何れかを選択してください。                                                                                                    |

| 行間<br>フォントサイズ<br>左余白 | (標準 5)<br>フォントサイズ<br>(標準 9)<br>左余白<br>mm 15 |                                                                          |
|----------------------|---------------------------------------------|--------------------------------------------------------------------------|
| 印刷ボタン                | 印刷A 印刷B 補助科目での金額集計 福要名での金額集計                | <ul><li>印刷A 通常の試算表</li><li>印刷B 補助科目の金額付き</li><li>印刷C 適用名での金額付き</li></ul> |

決算書の"エクセル"出力などについて 印刷プレビュー画面の左上に次のアイコンをクリックすると、印刷画面のイメージで エクセル出力ができます。

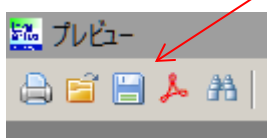

#### 4. 決算書注記について

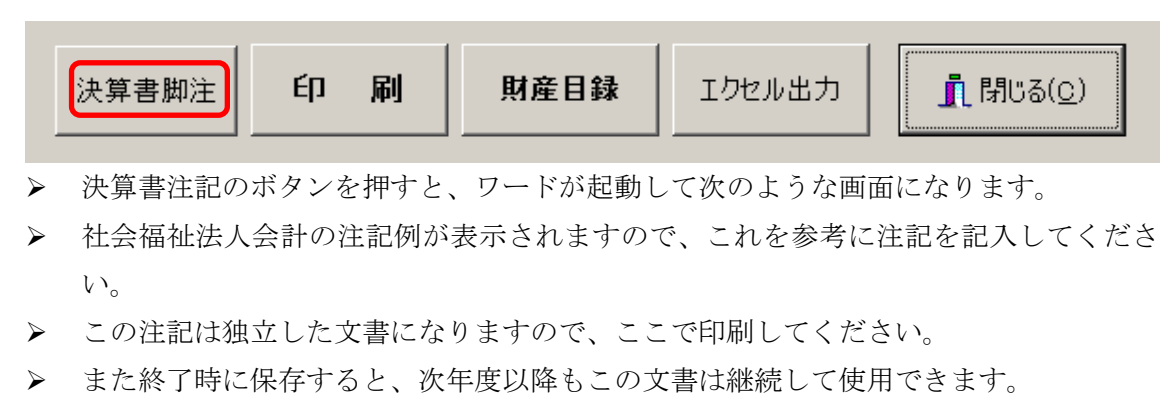

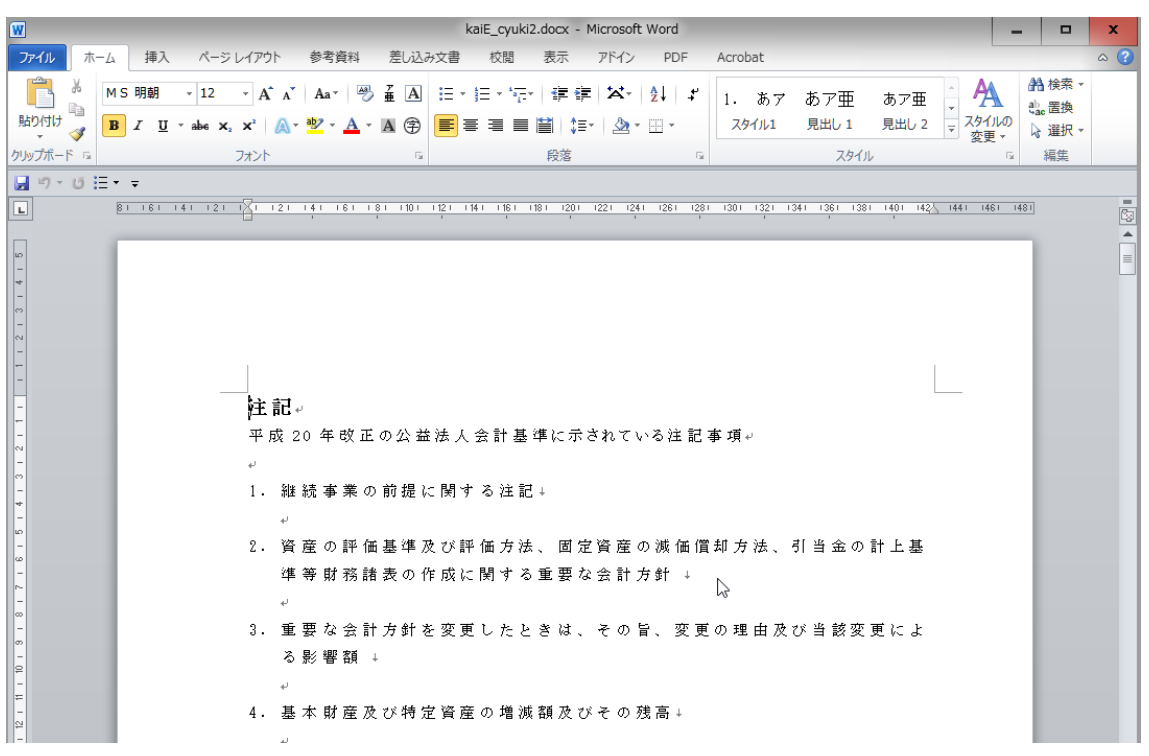

## 5. 財産目録

▶ 財産目録のボタンを押します。

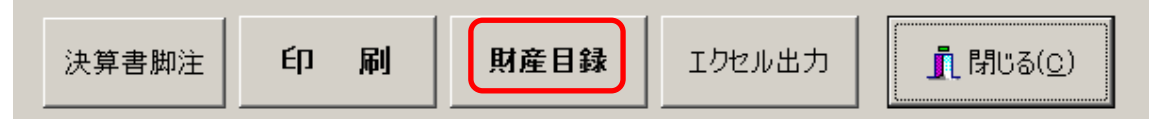

▶ このような画面が出ます。

必要に応じて行を追加して、注記事項を記入してください。

▶ 印刷条件を選択して"印刷"を実行してください。

| 29 財産目録        |                                                                            |                                                                                                    |              |                           |
|----------------|----------------------------------------------------------------------------|----------------------------------------------------------------------------------------------------|--------------|---------------------------|
| <b>⊢</b><br>17 | <ul> <li>▲ ▶ ▶ ▲ ◆ ● ▲ ○</li> <li>港追加する場合<br/>[+]を押して、行挿入をしてくださ</li> </ul> | <ul> <li>ベージ数の印刷</li> <li>ごする へしない</li> <li>ごする へしない</li> <li>部門名の印刷</li> <li>でする へしない</li> <li>行間 5</li> </ul> | エクセル出力       | <u> 『</u> 閉じる( <u>C</u> ) |
| code           | 科目名                                                                        | 注記                                                                                                    | 年度末          | ^                         |
| 11210          | 流動資産合計                                                                     |                                                                                                    | 3,650,700    |                           |
| 11220          |                                                                            |                                                                                                    |              |                           |
| 12000          | 2. 固定資産                                                                    |                                                                                                    |              |                           |
| 12100          | (1) 基本財産                                                                   |                                                                                                    |              |                           |
| 12200          | 土地                                                                         | 所在地 広さ等を記入                                                                                                    | 1 00,000,000 |                           |
| 12210          |                                                                            | 必要な説明を記入                                                                                                    |              |                           |
| 12300          | 建物                                                                         |                                                                                                    | 52,000,000   |                           |
| 12400          | 投資有価証(基本財産)                                                                |                                                                                                    |              |                           |
| 12500          | 基本財産特定預金                                                                   |                                                                                                    |              |                           |
| 12600          | 基本財産合計                                                                     |                                                                                                    | 152,000,000  |                           |
| 1 3000         | (2) 特定資産                                                                   |                                                                                                    |              | =                         |
| 131.00         | 退職給付引当資産                                                                   |                                                                                                    |              |                           |